## How To: Anchor Links

- 1. Login to the CMS and navigate to the relevant section you wish to edit (Publications, News & Insights, etc.)
- 2. In the WYSIWYG text editor, click the cursor where you would like to place an anchor. As illustrated in the example below, the anchor will be positioned at the beginning of the last paragraph.

|                                                  | B I                                                                                         | Ū                                                                           | abe                                                                                         | F                                                                                       |                                                                                   | 1                                                                              |                                                                                 | Ξ                                                                                                    | E                                                                                    | *Ξ                                                                                  | e                                                                                   |                                                                                    | ×.,                                                                    | ײ                                                             |                                                                                                    |
|--------------------------------------------------|---------------------------------------------------------------------------------------------|-----------------------------------------------------------------------------|---------------------------------------------------------------------------------------------|-----------------------------------------------------------------------------------------|-----------------------------------------------------------------------------------|--------------------------------------------------------------------------------|---------------------------------------------------------------------------------|----------------------------------------------------------------------------------------------------|--------------------------------------------------------------------------------------|-------------------------------------------------------------------------------------|-------------------------------------------------------------------------------------|------------------------------------------------------------------------------------|------------------------------------------------------------------------|---------------------------------------------------------------|----------------------------------------------------------------------------------------------------|
| Paragraph 🔻                                      |                                                                                             | (inhe                                                                       | (inherited font)                                                                            |                                                                                         |                                                                                   | ۳                                                                              | (inherited size)                                                                |                                                                                                    | ۳                                                                                    | A                                                                                   | Ŧ                                                                                   | → Insert HTML                                                                      |                                                                        |                                                               |                                                                                                    |
|                                                  | 948227090983                                                                                |                                                                             |                                                                                             | - r-                                                                                    |                                                                                   | ,                                                                              |                                                                                 |                                                                                                    |                                                                                      | _                                                                                   |                                                                                     |                                                                                    |                                                                        | _                                                             | Anchor Link                                                                                                    |
| Lor<br>eni<br>illui<br>ect<br>Sec<br>ive<br>juia | rem ipsu<br>am, quis<br>m dolor<br>ion 1.10<br>d ut pers<br>ntore ve<br>conseq<br>sectetur, | m dol<br>nostr<br>e eu fu<br>.32 of<br>piciat<br>ritatis<br>uuntu<br>adipi: | or sit a<br>ud exe<br>igiat n<br>"de F<br>s unde<br>et qua<br>r magn<br>sci veli<br>uis nos | met, a<br>ercitat<br>ulla pa<br>inibus<br>e omn<br>si arcl<br>si dolo<br>t, sed<br>trum | conse<br>ion ul<br>ariatu<br>Bono<br>is iste<br>hitect<br>ores e<br>quia<br>exerc | ectetui<br>Ilamcc<br>orum o<br>e natu:<br>to bea<br>eos qu<br>non n<br>itatior | adipi<br>abo<br>epteu<br>et Mal<br>s erro<br>tae vi<br>i ratio<br>umqu<br>iem u | scing e<br>ris nisi (<br>r sint o<br>orum",<br>r sit vol<br>tae dict<br>ne volu<br>am eiu<br>llam co | elit, se<br>ut alic<br>ccaec<br>writt<br>uptat<br>ta sun<br>ptate<br>s moo<br>rporis | ed do<br>quip e<br>cat cu<br>cen by<br>cem a<br>nt exp<br>em se<br>di ten<br>s susc | eiusr<br>ex ea<br>pidat<br>y Cice<br>ccusa<br>olicab<br>qui no<br>npora<br>cipit la | mod t<br>comm<br>at nor<br>ero in<br>ntium<br>o. Ne<br>esciur<br>a incid<br>aboric | empo<br>nodo<br>n proi<br>45 BC<br>n dolo<br>mo er<br>nt. Ne<br>lunt u | r inci<br>conse<br>dent,<br>remq<br>nim ip<br>que p<br>t labo | ididunt ut labore et dolore magna aliqua. Ut enim ad minim<br>equat. Duis aute irure dolor in reprehenderit in voluptate velit esse<br>, sunt in culpa qui officia deserunt mollit anim id est laborum."<br>que laudantium, totam rem aperiam, eaque ipsa quae ab illo<br>psam voluptatem quia voluptas sit aspernatur aut odit aut fugit, sed<br>porro quisquam est, qui dolorem ipsum quia dolor sit amet,<br>ore et dolore magnam aliquam quaerat voluptatem. Ut enim ad |
| ons<br>nini<br>epr                               | ma veni<br>ehendei                                                                          | it qui                                                                      | in ea v                                                                                     | olupta                                                                                  | ate ve                                                                            | elit ess                                                                       | e qua                                                                           | ım nihil                                                                                             | mole                                                                                 | estiae                                                                              | cons                                                                                | equat                                                                              | tur, ve                                                                | il illur                                                      | It aliquid ex ea commodi consequatur? Quis autem vel eum iure<br>m qui dolorem eum fugiat quo voluptas nulla pariatur?"                                                                                                    |
| cons<br>mini<br>repr                             | ma veni<br>ehender<br>ion 1.10                                                              | it qui<br>.33 of                                                            | in ea v<br>"de F                                                                            | olupti                                                                                  | ate ve<br>Bond                                                                    | elit ess<br>orum e                                                             | e qua<br>et Ma                                                                  | orum".                                                                                               | mole<br>writt                                                                        | estiae<br>en by                                                                     | cons                                                                                | equat<br>ero in                                                                    | tur, ve                                                                | illur                                                         | it aliquid ex ea commodi consequatur? Quis autem vel eum iure<br>m qui dolorem eum fugiat quo voluptas nulla pariatur?"                                                                                                    |

- 3. Click the anchor button.
- 4. A pop-up window will appear. Enter a unique ID for this anchor in the field provided (example below uses 'anchor1'). Any name can be chosen but, for simplicity, it is recommended that only lower-case characters are used.

| Anchor Link Name |    |        |
|------------------|----|--------|
| anchor1          |    |        |
|                  |    |        |
|                  | ок | Cancel |
|                  |    |        |

- 5. Click OK. An anchor icon will now be visible in the specified location.
- 6. This anchor is useless without a link elsewhere in the text that will lead to it. Create a link by highlighting a particular word or sentence.

The standard Lorem Ipsum passage, used since the 1500s

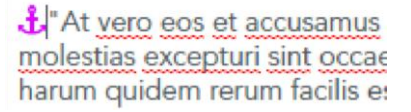

7. Click the 'Insert Hyperlink'

button to open the pop-up window.

8. In the 'Web Address' field, delete 'http://', and type '#' and the ID of the anchor you created earlier.

| Web<br>address | #anchor1             |            |  |  |  |  |  |
|----------------|----------------------|------------|--|--|--|--|--|
| Text           | The standard Lorem I |            |  |  |  |  |  |
| ToolTip        |                      |            |  |  |  |  |  |
|                | Open link in         | new window |  |  |  |  |  |
|                | Insert               | Cancel     |  |  |  |  |  |

- 9. Click 'Insert'.
- 10. This text is now a link to the anchor.